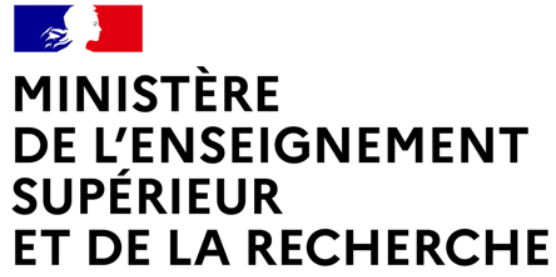

Liberté Égalité Fraternité

# **MODE D'EMPLOI : la plateforme de collecte DoRAd**

Enquête sur les moyens consacrés à la R&D en 2024

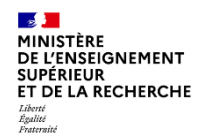

## I. Généralités

## a. Les termes employés

Une cellule = une case à remplir dans le questionnaire

Une page = un écran

Un onglet = une nouvelle page qui s'ouvre à partir du menu sur la gauche de l'écran

Dans « Documents » en haut à droite de l'écran, vous pouvez trouver : les réponses au questionnaire de l'an passé, la notice du questionnaire ainsi que ce mode d'emploi

## b. La sauvegarde des données

Les données sont automatiquement sauvegardées à partir du moment où vous les avez saisies. Vous pouvez passer d'un onglet à un autre et même vous déconnecter de la plateforme, ces dernières resteront enregistrées.

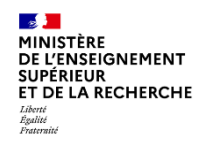

## c. Passer d'une cellule à une autre

Pour passer d'une cellule à une autre, vous pouvez utiliser votre souris ou bien la touche « Tab » de votre clavier pour plus de rapidité

## d. Le design pour totaux et estimations

• Lignes en bleu : les totaux.

Aucune saisie n'est possible, les cellules se mettent à jour en cliquant à l'intérieur de la cellule calculée elle-même

• Lignes beige rosées : valeurs que vous estimez pour l'année suivante

Total des dépenses intérieures de R&D hors amortissements

Total des dépenses intérieures de R&D hors amortissements estimé en 2022

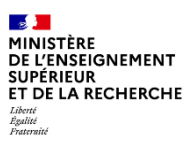

Informations e. Navigation entre les différents onglets du questionnaire 2 Contacts Attention il faut parfois descendre avec la barre de défilement pour voir la Info cadrage DIRD page dans sa globalité. DIRD / Nature **DIRD / Régions** Au début du questionnaire, le passage d'un onglet à un autre se fait en DIRD / Type cliquant sur un bouton « Continuer » Continuer DERD Ressources Après « Contacts », vous naviguez sur la plateforme à partir du sommaire qui Effectifs PP Effectifs ETP s'affichera alors sur la gauche de votre écran. Tiers PP Tiers ETP permettent de déplier le sommaire. En cliquant dessus, vous Les Finaliser et envoyer le pouvez visualiser le détail des onglets. questionnaire

DGESIP - DGRI / SIES - Systèmes d'Information et Etudes Statistiques

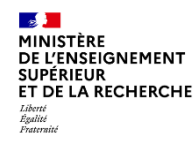

## f. Inactivité et déconnexion automatique

Lorsque vous êtes connecté sur la plateforme DoRAd, une **inactivité** prolongée peut entraîner une déconnexion automatique.

Si vous n'avez fait **aucune saisie** durant 5 minutes, un décompte apparaîtra en haut à gauche de votre page.

Sans saise, déconnexion dans 5 minutes

Lorsque ce message apparaît, un décompte de 5 minutes est lancé. Ce message est actualisé à chaque minute.

Sans saise, déconnexion dans 4 minutes

Lorsque ce décompte de 5 minutes est terminé, vous êtes automatiquement déconnecté.

N'ayez crainte, vos données sont automatiquement enregistrées à la saisie, donc vous ne perdrez pas votre progression.

Pour continuer votre saisie, il suffit de vous reconnecter à l'aide de vos identifiants.

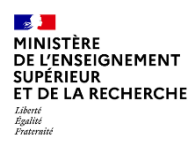

## g. Les contrôles

Finali

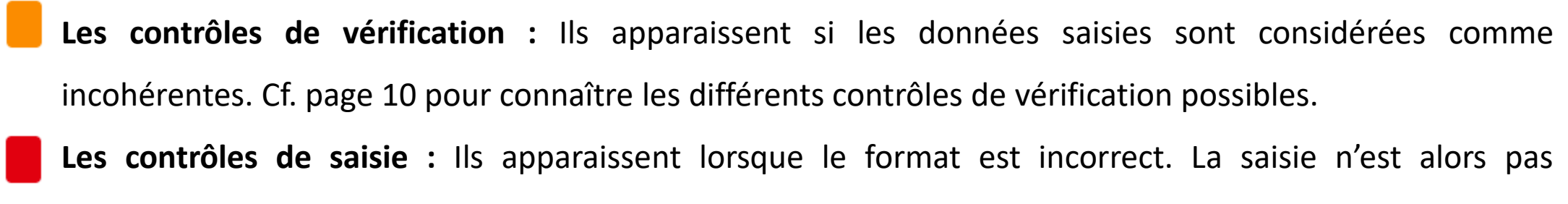

enregistrée. Cf. page 12 pour connaître les différents contrôles de saisie possibles.

Les message d'erreur correspondant sont regroupés en fin de questionnaire dans l'onglet

Finaliser et envoyer le questionnaire

| Nous vous remercions de votre collaboration                                                                                                    |                                                                                                    |
|----------------------------------------------------------------------------------------------------|----------------------------------------------------------------------------------------------------|
| Merci de nous faire part de vos remarques ici                                                                                                    |                                                                                                    |
|                                                                                                    |                                                                                                    |
|                                                                                                    |                                                                                                    |
| Veuillez trouver ci-dessous le récapitulatif des                                                                                                    | incohérences repérées dans le questionnaire :                                                                                                    |
| <ul> <li>Total personnel chercheur : Le total des CR Femn</li> <li>Total personnel de recherche (personnes physiqu</li> <li>Écart par rapport aux dépenses de R&amp;D (en %) er</li> <li>Écart par rapport aux dépenses de R&amp;D (en %) es</li> </ul>                                                                                                    | nes recrutés diffère du rappel en haut de tableau<br>es) : Rubrique Effectifs PP > Disciplines > Statut : Le total du personnel de recherche titulaire par discipline ne correspond pas au total rappelé en haut de tableau<br>2024 : variation de + de 20%<br>timé en 2025 : variation de + de 20%                                                                                                    |
| Total des dépenses extérieures de R&D estimées     Total personnel chercheur : Le total des CR Hom     Total personnel chercheur : Le total des IR Femm     Total personnel de soutien à la recherche (PP) : R     Total personnel chercheur : Le total des DR Hom     Total personnel chercheur : Le total des DR Femm     Total hormes + femmes titulaires (Personnes Phy     Total des ressources propres estimées en 2025 : v     Total personnel chercheur : Le total des IR Homm | en 2025 : variation de + de 20%<br>nes recrutés diffère du rappel en haut de tableau<br>es recrutés diffère du rappel en haut de tableau<br>ubrique : Éffectifs PP > EAP : Le total des Hommes contractuels de niveau IE, diffère du report en haut du tableau<br>mes recrutés diffère du rappel en haut de tableau<br>ies recrutés diffère du rappel en haut de tableau<br>siques) : Les totaux du personnel titulaire par tranche d'âge ne correspondent pas aux effectifs titulaires (tableau PP titulaire/non titulaire)<br>ariation de + de 20%<br>ies recrutés diffère du rappel en haut de tableau |

Pourriez-vous s'il vous plaît nous en expliquer la raison ?

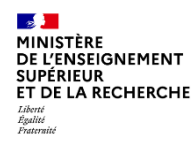

## h. Finaliser et envoyer le questionnaire

Lorsque vous arriverez dans l'onglet « Finaliser et envoyer le questionnaire », vous trouvez tout en bas de l'écran un bouton « Envoyer le questionnaire ».

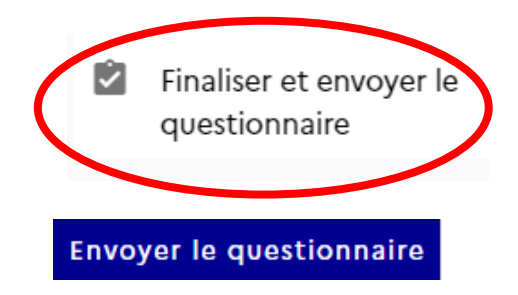

Pensez à bien **cliquer dessus** pour que nous puissions le recevoir. L'envoi ne peut se faire sans ce bouton.

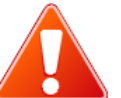

Pour que le questionnaire puisse être envoyé, l'adresse mail du correspondant principal doit être remplie et valide.

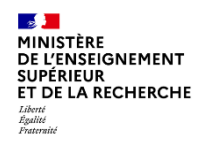

## i. Import des données

C'est une fonction disponible à partir de l'enquête 2025 portant sur les moyens consacrés à la R&D en 2024. Elle est disponible quand vous commencez le questionnaire puis après à tout moment en cours de remplissage du questionnaire par le menu en haut à droite

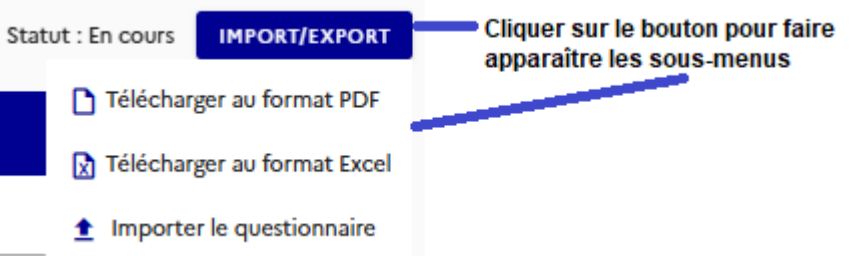

Cette fonction ne marche qu'avec le modèle de questionnaire mis à disposition par le SIES, qui correspond à votre type d'organisme, qui ne doit pas être modifié en dehors d'ajouts éventuels de texte ou de calculs à droite ou sous les colonnes / lignes présentes. Si vous vous trompez de modèle, si vous supprimez un onglet ou une case nommée ou son nommage, l'import excel sera rejeté.

C'est un annule et remplace TOUT à chaque import. Veillez donc à toujours importer le questionnaire excel le plus complet. Il n'est pas possible d'importer d'abord la partie financière puis la partie effectifs ou inversement.

Une fois le questionnaire envoyé cette fonction n'est plus disponible car seule l'équipe de gestion du SIES peut modifier le questionnaire après envoi.

DGESIP - DGRI / SIES - Systèmes d'Information et Etudes Statistiques

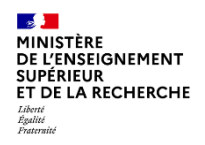

## i. Export des données

A tout moment, il vous est possible d'exporter vos données saisies dans le questionnaire.

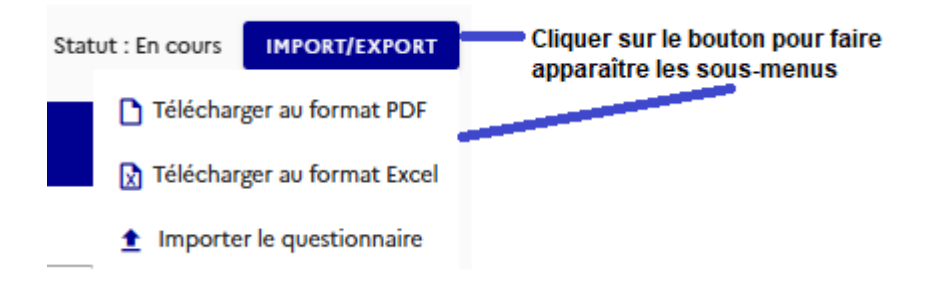

Si vous les souhaitez sous format Excel, il vous suffit de cliquer sur « Télécharger au format excel »

Chaque onglet Excel équivaut à un onglet du questionnaire sous DoRAd.

Si vous les souhaitez sous format pdf, il vous suffit de cliquer sur le bouton « Télécharger au formar PDF ». Chaque page du pdf équivaut à un onglet du questionnaire sous DoRAd.

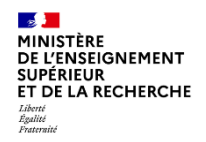

## II. Les contrôles

- a. Les contrôles de vérification
  - **1. Les trois cas de figure**
- Deux cellules devant être égales ne le sont pas
- La somme d'une répartition en pourcentage n'est pas égale à 100
- Une variation très forte est observée

Si vous confirmez les chiffres saisis, en haut de la page un lien vous permet d'expliquer les raisons de cette apparente incohérence

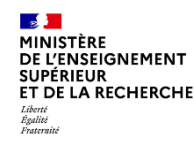

#### 2. Le récapitulatif des incohérences

Avant de nous envoyer le questionnaire, dans l'onglet « Finaliser et envoyer le questionnaire », vous trouverez le détail des potentielles incohérences détectées lors des contrôles automatiques.

Veuillez trouver ci-dessous le récapitulatif des incohérences repérées dans le questionnaire :

- Total (ETP) : Potentielle incohérence entre dépenses de personnel et effectifs rémunérés en ETP
- Total (ETP Recherche) : Les totaux des ETP par région ne correspondent pas aux totaux des ETP répartis par lieu de travail.
- Écart par rapport aux dépenses de R&D (en %) estimé en 2022 : variation de + de 20%

Pourriez-vous s'il vous plait nous en expliquer la raison

Merci de nous expliquer la raison de chaque incohérences citées

L'encadré reprend les explications que vous avez pu donner dans les onglets précédents.

Vous pouvez le compléter pour que nous puissions interpréter de la bonne manière les données saisies.

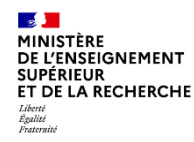

## b. Les contrôles de saisie

#### 1. Les données en %

Vous serez amené à saisir des données en % (par exemple dans l'onglet DIRD –

DIRD/Type). Dans ce cas-là, veuillez saisir uniquement la donnée chiffrée sans le %.

| 30%                                   |
|---------------------------------------|
| Cette valeur n'est pas un nombre réel |
| 20                                    |

Montant HT en %

#### 2. Les numéros de téléphone

Les numéros de téléphone doivent être saisis sans mettre d'espace ou de point

entre les différents nombres, sinon ils ne sont pas valides

| Téléphone<br>01.55.55.46.21                          |
|------------------------------------------------------|
| Cette valeur n'est pas un numéro de téléphone valide |

Téléphone -

0155554621

#### MINISTÈRE DE L'ENSEIGNEMENT SUPÉRIEUR ET DE LA RECHERCHE

## 3. Les nombres décimaux

Vous serez amené à saisir des nombres décimaux (par exemple dans l'onglet Effectifs ETP – Rémunération). Dans ce cas, veuillez utiliser le point du clavier numérique ou û Maj

pour séparer les unités des décimales, et non la virgule. ; +

Nous vous remercions de votre collaboration.

## N'hésitez pas à nous contacter pour tout renseignement.

Vous trouverez les adresses mail et numéros de téléphone de votre correspondant en bas de page sur le bouton « Contact » Contact

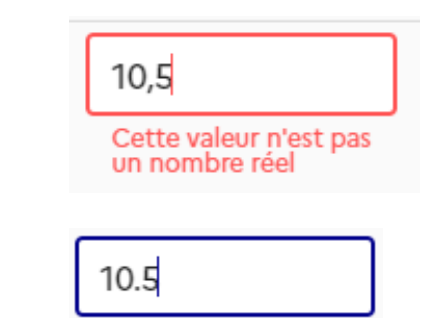